# Amatek

#### Подключение IP камер Amatek к регистраторам RVI.

Для совместной корректной работы камер Amatek и сетевых регистраторов RVI необходимо произвести предварительную настройку параметров камеры. При этом будет возможно использование полного функционала камеры, включая детектор движения.

- 1. Подключите камеру к локальной сети и включите ее.
- 2. Установите на ПК программу IP search. Установочный файл находится на прилагаемом к камере CD диске; также Вы можете скачать его с сайта www.amatek.su.
- 3. Запустите программу поиска, нажмите кнопку Search в нижней части окна.

Замечание. Ваш ПК и камера должны находиться в одном сегменте сети.

4. Найдите и выделите Вашу камеру в списке найденных устройств. Опознать камеру Вы можете по ее названию либо по МАС адресу, информация об этом находится на шильде камеры.

| C        |             | Sooroh -          | Tool               |                 | -             |               |        |             | ⊛ – >         |
|----------|-------------|-------------------|--------------------|-----------------|---------------|---------------|--------|-------------|---------------|
|          |             | Search            | 1001               |                 |               |               |        |             |               |
| Ind      | Model       | Device Name       | Firmware Version   | IP address      | Subnet Mask   | GateWay       | DNS    | Edit        | Upgrade       |
| 1        | IPCAMERA    | IPC               | S2L55M_IMX124_W_6  | 192.168.220.34  | 255.255.255.0 | 192.168.220.1 |        |             | 102 168 1 169 |
| 2        | IPCAMERA    | IPC               | S2L55M_IMX124_W_6  | 192.168.220.36  | 255.255.255.0 | 192.168.220.1 |        | IP Address  | 192.100.1.10  |
| 3        | IPCAMERA    | AC_IS306V         | 3516D_IMX124_W_6.1 | 192.168.225.218 | 255.255.255.0 | 192.168.225.1 | 192.:  | Subnet Mask | 255.255.255.0 |
| 4        | IPCAMERA    | AC_IS402          | 3516D_OV4689_W_6.1 | 192.168.225.199 | 255.255.255.0 | 192.168.225.1 | 192.:  |             |               |
| 5        | IPCAMERA    | AC_IS202          | 3516CV200_IMX323   | 192.168.1.168   | 255.255.255.0 | 192.168.1.1   | 192.:  | GateWay     | 192.168.1.1   |
| 6        | IPCAMERA    | IPC               | 3516C_IMX322_W_6.1 | 192.168.225.101 | 255.255.255.0 | 192.168.225.1 | 192.:  |             | 400.450.4.4   |
| 7        | IPCAMERA    | IPC               | S2E66_IMX178_W_7.1 | 192.168.230.52  | 255.255.255.0 | 192.168.230.1 | 8.8.8  | DNS         | 192.168.1.1   |
| 8        | IPCAMERA    | IPC               | S2L33M_IMX322_W_6  | 192.168.220.35  | 255.255.255.0 | 192.168.220.1 | 192.:  | HTTP Port   | 80            |
| 9        | ONVIF       | Channel01         |                    | 192.168.225.181 | 255.255.255.0 | 192.168.225.1 |        | in in ion   |               |
| 10       | ONVIF       | Amatek            |                    | 192.168.225.198 | 255.255.255.0 | 192.168.225.1 |        | RTSP Port   | 554           |
|          |             |                   |                    |                 |               |               |        | DHCP Enable |               |
|          |             |                   |                    |                 |               |               |        | Username    | admin         |
| •        |             |                   | II                 |                 |               |               | Þ      | Password    |               |
| /er. 6.: | 1.47.5 📄 On | vif MultimodeNetr | mask               | Search          | ALL           |               | $\sim$ |             | Modify        |

- 5. При первом включении камера имеет IP адрес по умолчанию. В данном случае это 192.168.1.168. Его необходимо изменить. Сделать это можно двумя способами:
  - а. Вручную заполните поля в правой части окна программы значениями, полученными от Вашего администратора локальной сети.
  - b. Поставьте флажок DHCP Enable.
- 6. Введите корректные логин и пароль (по умолчанию логин: admin, пароль: admin).
- 7. Нажмите кнопку Modify. Через некоторое время камера перезагрузится с новыми параметрами для подключения к Вашей локальной сети.

|      |          | earchi      |                    |                 |               |               |         |             |                |
|------|----------|-------------|--------------------|-----------------|---------------|---------------|---------|-------------|----------------|
| Inde | Model    | Device Name | Firmware Version   | IP address      | Subnet Mask   | GateWay       | DNS     | Edit        | Upgrade        |
| 1    | IPCAMERA | IPC         | S2L55M_IMX124_W_6  | 192.168.220.36  | 255.255.255.0 | 192.168.220.1 |         |             | 100 169 005 10 |
| 2    | IPCAMERA | IPC         | S2L55M_IMX124_W_6  | 192.168.220.34  | 255.255.255.0 | 192.168.220.1 |         | IP Address  | 192.108.225.13 |
| 3    | IPCAMERA | AC_IS306V   | 3516D_IMX124_W_6.1 | 192.168.225.218 | 255.255.255.0 | 192.168.225.1 | 192.168 | Subnet Mask | 255.255.255.0  |
| 4    | IPCAMERA | AC_IS202    | 3516CV200_IMX323   | 192.168.225.130 | 255.255.255.0 | 192.168.225.1 | 192.168 |             |                |
| 5    | IPCAMERA | IPC         | 3516C_IMX322_W_6.1 | 192.168.225.101 | 255.255.255.0 | 192.168.225.1 | 192.168 | GateWay     | 192.168.225.1  |
| 6    | IPCAMERA | AC_IS402    | 3516D_OV4689_W_6.1 | 192.168.225.199 | 255.255.255.0 | 192.168.225.1 | 192.168 |             | 400 400 005 5  |
| 7    | IPCAMERA | IPC         | S2E66_IMX178_W_7.1 | 192.168.230.52  | 255.255.255.0 | 192.168.230.1 | 8.8.8.8 | DNS         | 192.108.225.5  |
| 8    | IPCAMERA | IPC         | S2L33M_IMX322_W_6  | 192.168.220.35  | 255.255.255.0 | 192.168.220.1 | 192.168 | HTTP Port   | 80             |
| 9    | ONVIF    | networkcame |                    | 192.168.230.150 | 255.255.255.0 | 192.168.230.1 |         |             |                |
| 10   | ONVIF    | Channel01   |                    | 192.168.225.181 | 255.255.255.0 | 192.168.230.1 |         | RTSP Port   | 554            |
| 11   | ONVIF    | Amatek      |                    | 192.168.225.198 | 255.255.255.0 | 192.168.230.1 |         |             |                |
|      |          |             |                    |                 |               |               |         | DHCP Enable |                |
|      |          |             |                    |                 |               |               |         |             |                |
|      |          |             |                    |                 |               |               |         |             |                |
|      |          |             |                    |                 |               |               |         |             |                |
|      |          |             |                    |                 |               |               |         |             |                |
|      |          |             |                    |                 |               |               |         | Username    | admin          |
|      |          |             |                    |                 |               |               |         |             |                |
| ۰    |          | "           | 1                  |                 |               |               | ÷.      | Password    |                |

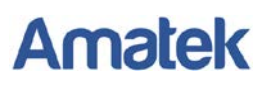

- 8. Запустите браузер IE, в адресную строку введите IP адрес и HTTP порт вашей камеры, полученные по процедуре, описанной выше, и нажмите поиск.
- 9. При необходимости установите предложенное дополнительное ПО).
- 10. Введите логин и пароль (по умолчанию логин: admin, пароль: admin).

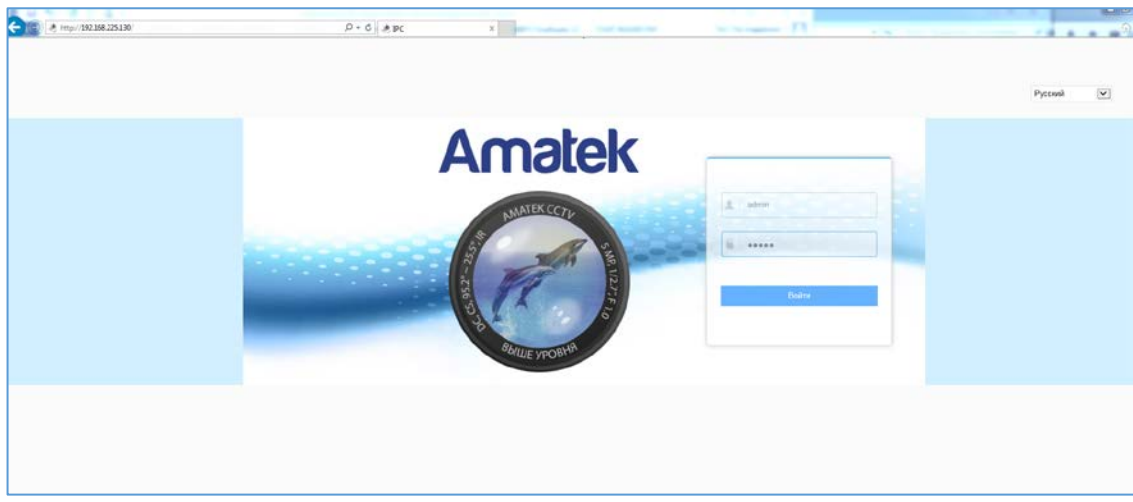

11. В веб интерфейсе войдите в меню «Настройка» - «Сеть» - «Быстрая настройка» - «Порт» и в разделе «Порт протокола» активируйте чекбокс «Протокол ONVIF».

| ← → <a>http://192.168.225.130/frame.h</a> | ntml                 | ,                 |
|-------------------------------------------|----------------------|-------------------|
| Amatek                                    | Живой просмотр       | Настройка         |
| 📮 Локальные настр.                        | ТСР/ІР Порт          |                   |
| = Система                                 | Порт                 |                   |
| 🔇 Сеть                                    | НТТР Порт            | 80                |
| Быстрая настройка                         | RTSP Порт            | 554               |
| Расширенная настройка                     | HTTPS Порт           | 443               |
| 💽 Видео                                   |                      |                   |
| 🖾 Камера                                  | Порт протокола ONVIF |                   |
| 🗐 События                                 | Порт протокола НІК   | 8000 Протокол НIК |
|                                           | Порт протокола ХМ    | 34567 Протокол ХМ |
|                                           |                      |                   |
|                                           | Сохранить            | -                 |
|                                           |                      |                   |
|                                           |                      |                   |

12. Нажмите «Сохранить» и подтвердите сохранение.

После перезагрузки Ваша камера готова к полноценной работе с регистраторами RVI.

# Amatek

#### В регистраторе RVI:

1. Убедитесь в том, что Ваш регистратор подключен к локальной сети.

Для этого зайдите в «Главное меню»— «Инфо»— «Сеть» и выберите раздел «Загрузка сети». При корректном подключении к локальной сети в колонке «Статус» Вы увидите «Успешно». Проверьте, чтобы IP адрес регистратора в колонке «IP» находился в пределах одного домена с подключаемой камерой В колонке

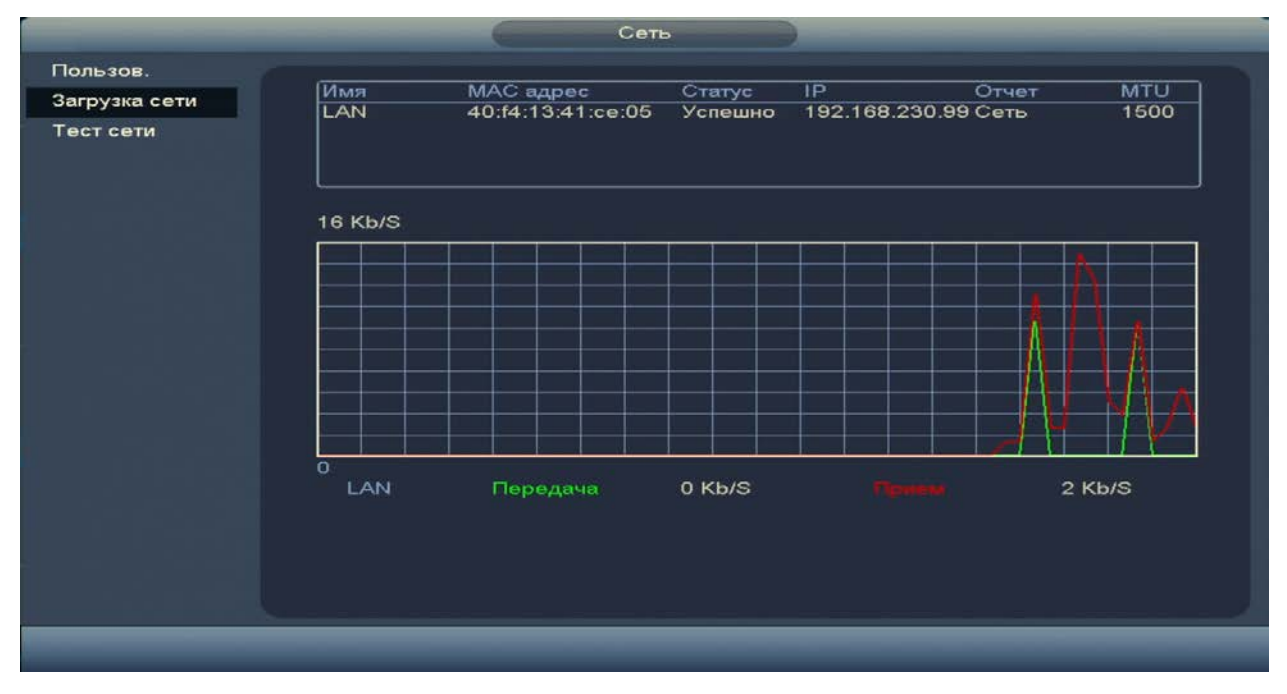

Для добавления камеры войдите в «Главное меню» – «Настройка» - «IP Камера» и кликните по

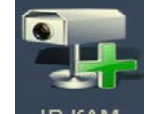

иконке «IP КАМ» IP КАМ

- 1. Нажмите кнопку «Поиск устройств».
- 2. Из появившегося в верхнем окне списка устройств выберите вашу камеру.
- 3. Нажмите кнопку «Добавить».
- 4. Выбранная камера появится в нижнем окне.

### Amatek

|                                       |                                                                                                    | <sup>5</sup> KAM                                                                                                    |                     |
|---------------------------------------|----------------------------------------------------------------------------------------------------|----------------------------------------------------------------------------------------------------|---------------------|
| Удал.<br>СТАТУС<br>ПРОШИВКА<br>Обнов. | IP       ▼         5       Изм.       IP         1       ♥       192.168.23         2       ♥       192.168.23         3       ♥       192.168.23         4       ♥       192.168.23         5       ♥       192.168.23         5       ♥       192.168.23         4       ♥       192.168.23         5       ♥       192.168.23         4       ♥       192.168.23         5       ♥       192.168.23         4       ♥       192.168.23         5       ♥       192.168.23         4       ♥       192.168.23         5       ♥       192.168.23         4       ♥       192.168.23         4       ♥       192.168.23         5       ♥       192.168.23         4       ♥       192.168.23         4       ♥       192.168.23         4       ♥       192.168.23         4       ♥       192.168.23         4       ♥       192.168.23         5       ♥       192.168.23         4       ♥       192.168.23 | Поиск<br>Порт Отчет<br>50.86 80<br>50.106 8000<br>50.83 80<br>50.103 88<br>50.90 80<br>Одоб. вручную Измен. IP<br>Статус IP<br>192.168.230.86 5<br>5 |                     |
|                                       | <ul> <li>Удал. Импорт Эн</li> </ul>                                                                                                    | спорт) Сохр. (                                                                                                    | Отмена) (Применить) |

5. Убедитесь в том, что значок в столбце «Статус» имеет зеленый цвет. Если это не так, измените настройки подключения камеры, нажав значок в столбце «Изм.». Установите параметры как на картинке ниже. Логин/пароль по умолчанию – admin/admin. Нажмите «Сохранить».

| -                                          |                                       | Изм.          |        | -    |
|--------------------------------------------|---------------------------------------|---------------|--------|------|
| Производит.<br>IP                          | Onvif •<br>(192.168.230.86            |               |        |      |
| RTSP порт<br>Имя<br>Пароль<br>(Соединение) | (554<br>admin<br>•••••                | HTTP порт (80 |        |      |
| Количество<br>No. канала<br>Канал<br>Буфер | (1)<br>(1)<br>(1)<br>(По умолчани) т) | Устан.        |        |      |
| Буфер<br>• Авто О Т                        |                                       | ILTICAST      |        |      |
|                                            |                                       | Coxp.         | Отмена | <br> |

6. В следующем окне при зеленом значке «Статус» (см. п.4) нажмите «Применить» и «Сохр.». Если Вы все сделали правильно, камера подключится к регистратору, и Вы сможете использовать весь ее функционал, включая детектор движения. Подробно см. инструкцию к регистратору.